| الع<br>الد | مستندات واحد ناد         | راهنمای کاربری سیستم یکپارچه دانشگاهی <b>ناد</b><br>انتخاب واحد گروهی دانشجویان | دانسکاه فخاوتروزی |
|------------|--------------------------|---------------------------------------------------------------------------------|-------------------|
|            | تاریخ انتشار: ۱۳۹۴/۰۲/۱۵ | شناسه سند : ITO.NAD.USG.StdEnrolement.v۰۱                                       |                   |

## انتخاب واحد گروهی دانشجویان

در صورتیکه بخواهید تعدادی درس را بطور مشخص در یک نیمسال جهت عدهای از دانشجویان بصورت گروهی انتخاب واحد نمایید (مثلا دانشجویان جدیدالورد)، از **انتخاب واحد مجموعه ای** استفاده می شود. عمل انتخاب واحد مجموعه ای طی دو مرحله بترتیب زیر انجام خواهد گرفت :

## تعريف الگوى ليست دروس در انتخاب واحد مجموعهاى

- ۱. منوی **ثبتنام گروهی دورس دانشجو 🔶** زیرمنوی تعریف الگوی انتخاب واحد مجموعهای.
- جهت تعریف الگوی جدید، کلید جدید را میزنیم. (با زدن کلید جستجو، کلیه الگوهائی که قبلاً برای دانشکده/ گروه مربوطه تعریف شده باشد را نمایش میدهد.)

|                                                   | جنسيعوي الگوي النځان واخد مجموعه ای<br>کد الگو : تاريخ ايجاد : يي<br>نام الگو : وضعيت درج : پ<br>فعال : پ                                                                                                    |
|---------------------------------------------------|----------------------------------------------------------------------------------------------------|
| <ul> <li>مفته قبل</li> <li>مفته بعد ()</li> </ul> | تعداد نتیخه جستجو در صفحه: 10 👻 مرتب بر اساس : 🗤 سیمو از بالا به پایین 😭 حستجو<br>انتایج جستجو (رکورد 1 ت 1 از 1 رکورد ) 🗟                                                                                                    |
| توضيحات دروس الگو حوزه عملكرد<br>سد س             | <ul> <li>اله الكوان المراكز المراكز المراكز المراكز المراكز ومعيت درج الكوانمان الكوان معين درج الكوانمان معين الريخ ايجاد المريخ عبر فعال شدن</li> <li>ع الح الح المحالي المحالي المح<br/></li> </ul> |
|                                                   | 😭 حدید 😭 حدف 🗊 کیر الگو 🕼 فعان 🕼 عیرفعان 😥 اید 🕼 ید 🕼 تیت شده                                                                                                    |

۳. با زدن کلید جدید، صفحه تعریف مشخصات الگوی انتخاب واحد باز می شود. اطلاعات الگو را وارد کرده و کلید ثبت را می زنیم.

|     |               | مشخصات الگوي انتخاب واحد مجموعه اي |                 |
|-----|---------------|------------------------------------|-----------------|
|     | * نامر الگو : |                                    | * کدالگو :      |
|     | فعال : √      |                                    | * نيمسال الگو : |
|     |               |                                    |                 |
|     | توضيحات :     | <u></u>                            | تاريخ ايجاد :   |
| ii. |               |                                    |                 |
|     |               |                                    |                 |
|     |               |                                    |                 |

راهنمای کاربری

سیستمهای یکپارچه دانشگاهی (**ناد**)

| ناد<br>ناد | مستندات واحد ناد         | راهنمای کاربری سیستم یکپارچه دانشگاهی <b>ناد</b><br>انتخاب واحد گروهی دانشجویان | دانسكاه فخاوتروزي |
|------------|--------------------------|---------------------------------------------------------------------------------|-------------------|
|            | تاریخ انتشار: ۱۳۹۴/۰۲/۱۵ | شناسه سند :                                                                     |                   |

٤. برای تعیین دروس الگو، در نتایج جستجو در سطر الگوی مورد نظر قرار گرفته و با ورود به لینک دروس الگو، به صفحه مربوطه رفته و با زدن کلید اضافه اقدام به جستجو و انتخاب کلاس درسهای الگو مینماییم.

| دروس الگول انتخاب واحد مجموعه ای<br>الگوی انتخاب واحد مجموعه ای<br>کندانگو: 593 کوشیاستی<br>واحد آموزشرف: گروه حقوق ا                                                                                        |
|----------------------------------------------------------------------------------------------------|
| الگوې انتخاب واحد مجموعه اې<br>کدانگو: انتخاب واحد دانشجویان جدیدالورد 92 رشته حقوق مقطع<br>کارشناستي<br>واحد آمورشې : گروه حقوق ا                                                                           |
| الگوې انتخاب واحد مجموعه اې<br>کدانگو: 393 واحد امريکو: 393 واحد دانشجويان جديدالورد 92 رشته حقوق مقطع<br>کارشناستي<br>واحد آمورشې: گروه حقوق                                                                |
| كدانگو: 198 نام اواد دانشجوان جدیدالورد 92 رشته حقوق مقطع<br>کارشناستی<br>واحد آمورشب : گروه حقوق نیمسان انگو: 191                                                                                           |
| واحد أمورشرف : گروه حفوق<br>ا                                                                                                    |
|                                                                                                    |
| وطعیت درخ الگو: ثبت شده                                                                                                    |
| معتبر: 💥 تاريخ ايجاد: ۵-۲/۱۳۹۲                                                                                                    |
| تاريخ عبر فعان سدت :                                                                                                    |
|                                                                                                    |
|                                                                                                    |
| دروس الگو                                                                                                    |
| 💌 🖬 کد درس نام درس کد ارائه امام زمان تعداد واحد تعداد واحد حداکثر تعداد شت مکان زمان امام کلاس گروه آموزشی ارائه تعداد ساعت تعداد ساعت ترم ارائه کلاس 📲 🖬 کد درس نام درس کد ارائه استاد ارائه نظری عملی درس |
| 921 مباحث ویژہ (1024 مباحث ویژہ (یابغان 57) 50 4 0 گروہ ریاضی 57) 11/4 1                                                                                                    |
|                                                                                                    |
|                                                                                                    |

سیستم هنگام ثبت هر درس برای هر دانشجو، کنترلهای زیر را انجام داده و در صورت بروز هر یک پیغام مربوطه را نمایش میدهد :

- کنترل تطابق رشته کلاس درس و رشته در حوزه عملکرد
- کنترل تطابق جنسیت کلاس درس و جنسیت در حوزه عملکرد
  - کنترل عدم تلاقی زمان تشکیل کلاس درسها
  - کنترل عدم تلاقی زمان برگزاری امتحان کلاس درسها
    - كنترل رعايت سقف تعداد واحد
    - کنترل رعایت کف تعداد واحد
- ۰. برای تعیین دانشجویان مورد نظر الگو، در سطر الگوی مورد نظر قرار گرفته و با ورود لینک حوزه عملکرد، پارامترهای تعیین کننده محدوده دانشجویان را وارد میکنیم. (مثلا دانشجویان ورودی نیمسال اول ۹۲، رشته حقوق، مقطع کارشناسی)

## انجام انتخاب واحد مجموعهاي براساس الكو

- منوی ثبت نام گروهی دورس دانشجو 

   زیرمنوی انتخاب واحد مجموعه ای.
- ۲. برای پیدا کردن الگوی انتخابواحد مجموعهای، کد الگو را وارد نموده و سپس کلید جستجو را میزنیم. در سطر الگوی مورد نظر، وارد لینک لیست دانشجویان شده و دانشجویان مورد نظر را جستجو و بصورت گروهی انتخاب مینمائیم.

|                                                                                                | ····                                                             | سنتجوی الگوی انتخاب واحد مجموعه ای<br>الکو ۱:<br>را اگو ۱:<br>وعلی :                             | ۲<br>م                                                                                                    |
|------------------------------------------------------------------------------------------------|------------------------------------------------------------------|--------------------------------------------------------------------------------------------------|----------------------------------------------------------------------------------------------------|
| عير فعال شدت توفيجات دروس الگو ليست دانشجويات<br>عبر فعال شدت توفيجات دروس الگو ليست دانشجويات | و ومعیت درج الگو فعال معبر تاریخ ایجاد تاریخ<br>ایت شده 💙 🎇 ۲۰۰۰ | داد تنبعه جستعو در صفحه: 10 💌 مرت بر اساس :<br>واحد آموزشنی انیمسال الڈ<br>ارشیاسی گروه جنوق 129 | تعا<br>نیایج حسیحو (رکورد ۲ تا ۱ از ۱ رکورد ) 🗐<br>این این می الگو<br>این 593 اینجاب واحد داشیجویان جدیدالورد 92 رشیه حفوق مفطو کا<br>ا |

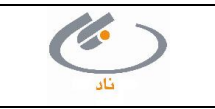

| مناد<br>داد | مستندات واحد ناد         | راهنمای کاربری سیستم یکپارچه دانشگاهی <b>ناد</b><br>انتخاب واحد گروهی دانشجویان | دانسكاه في وترجداي |
|-------------|--------------------------|---------------------------------------------------------------------------------|--------------------|
|             | تاریخ انتشار: ۱۳۹۴/۰۲/۱۵ | شناسه سند :                                                                     |                    |

در این مرحله دانشجویان انتخاب شده در کلاسدرسهای الگو ثبتنام می شوند. وضعیت اعتبار دروس جهت این دانشجویان معتبر توسط <u>آموزش</u> بوده و آخرین وضعیت ثبتنامی آنها تایید انتخاب واحد توسط دانشجو می شود.

**نکته :** در صورت نیاز به حذف انتخاب واحد دانشجو، دانشجویان مورد نظر را **انتخاب** نموده و سپس کلید حذف را میزنیم.

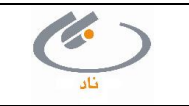